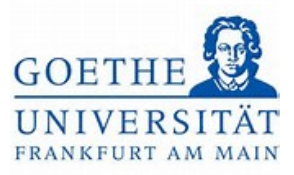

# Anmeldung zum Leistungsnachweis

# Schritt 1:

Loggen Sie sich mit ihren regulären Benutzerdaten in das Portal Goethe Campus ein.

Klicken Sie auf der Startseite auf das Menü (links oben), um dieses aufzuklappen.

| Menio aulidappen     Sie befinden sich im Modus Test/Qualitätssicherung / Development       oethe-Campus – alles rund um Bewerbung, Zulassung und Immatrikulation       Aeine Meldungen ~            © Es sind zurzeit keine Meldungen vorhanden.             Weine Kommunikationskanäle |  |
|----------------------------------------------------------------------------------------------------|--|
| oethe-Campus – alles rund um Bewerbung, Zulassung und Immatrikulation  Aeine Meldungen                                                                                                    |  |
| Meine Meldungen ▼  ① Es sind zurzeit keine Meldungen vorhanden.                                                                                                    |  |
| Es sind zurzeit keine Meldungen vorhanden.      Meine Kommunikationskanäle                                                                                                    |  |
| E Meine Kommunikationskanäle                                                                                                    |  |
| \Xi Meine.Kommunikationskanäle                                                                                                    |  |
|                                                                                                    |  |
|                                                                                                    |  |
|                                                                                                    |  |
|                                                                                                    |  |
|                                                                                                    |  |
|                                                                                                    |  |

## Schritt 3:

Wählen Sie im Menü Mein Studium aus.

| <b>≡</b> n *   | Menü durdhauchien                                       | ± •         |
|----------------|---------------------------------------------------------|-------------|
|                | Sie befinden sich im Modus: Test/Qualitätssicherung / I | Development |
| Startseite     | erbung, Zulassung und Immatrikulation                   |             |
| Mein Studium   | >                                                       |             |
| Studienangebot | <b>&gt;</b>                                             |             |
| QIS/LSF        |                                                         |             |
| Service        | >                                                       |             |
|                | Schließen (ESC)                                         |             |
|                |                                                         |             |
|                |                                                         |             |
|                |                                                         |             |
|                |                                                         |             |
|                |                                                         |             |
|                |                                                         |             |
|                |                                                         |             |

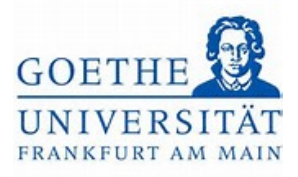

### Schritt 4:

Unter Mein Studium finden Sie nun den Studienplaner mit Modulplan.

| = 01 ×                     | ٩                                                               | ▲ Q ▲ 27 G |
|----------------------------|-----------------------------------------------------------------|------------|
|                            | Sie befinden sich im Modus: Test/Qualitätssicherung / Developme | int        |
| Hauptmenü                  | rerbung, Zulassung und Immatrikulation                          |            |
| Aein Studium               |                                                                 |            |
| tudienplaner mit Modulplan |                                                                 |            |
| tundenplan Module vorm     | nerken. Veranstaltungen belegen und Prüfungen anmelden          |            |
| lelegungen                 |                                                                 |            |
| eistungen                  |                                                                 |            |
| tudienservice              |                                                                 |            |
|                            | Schließen (ESC)                                                 |            |
|                            |                                                                 |            |
|                            |                                                                 |            |
|                            |                                                                 |            |

### Schritt 5:

Klicken Sie nun auf den *Studienanteil*, in dem Sie sich für einen Leistungsnachweis anmelden möchten.

|                                                                                | Cia hafindan sish im Mashun Tast/Ounlitäteeishun  | ng / Daulanmant                       |                    |
|--------------------------------------------------------------------------------|---------------------------------------------------|---------------------------------------|--------------------|
| e sind hier: Stattseite 🕨 Mein Studium 🕨 Studienplaner.mit Modulplan           | Sie berinden sich im Modus: Test/Qualitätssichert | ng / Development                      |                    |
| tudienplaner mit Modulplan                                                     |                                                   |                                       |                    |
| Bitte wählen Sie einen Studiengang aus                                         |                                                   |                                       |                    |
|                                                                                |                                                   | Suchergebnis: 3 Ergebnisse Zellen pro | Seite (Max:300) 10 |
| Studiengänge                                                                   | Studiensemester                                   | Semester der letzten Rückmeldung      |                    |
| A. Gymn., Deutsch. (Vers. 19918)                                               | 2                                                 | Sommer 2023                           |                    |
| A.Gvmn. Politik und Wirts Diesen Studiengang auswählen                         | 2                                                 | Sommer 2023                           |                    |
| A.Gymn. Bildungsw. Lehramt (Vers 2018)                                         | 2                                                 | Sommer 2023                           |                    |
|                                                                                |                                                   |                                       |                    |
| NPRESSUM DATENSCHUTZ INFORMATION ZUR BEDIEINUNG ERNLÄRUNG ZUR BARRIERERBIHGT ; | HISinOne                                          |                                       | Standardsp<br>Deut |

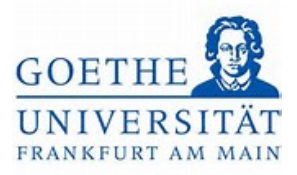

### Schritt 6:

# Der Strukturbaum des Studienanteils Deutsch wird geöffnet.

| Sie befinden sich im Modus: Test/Oualitätssicherung / De                                                        | velopment                                                                      |
|----------------------------------------------------------------------------------------------------|--------------------------------------------------------------------------------|
| sind hier: Stattsette > Mein Studium > Studienelaner.mit/Medulplan                                              |                                                                                |
| udienplaner mit Modulplan LA Gymn. Deutsch (Vers 2018)                                                          |                                                                                |
| III Modulplan anzeigen -> Anderen Studiengang auswählen - 🛱 Druckansicht                                        | ① <i>hilfe</i>                                                                 |
| Termine Sommersemester 2023 🔹                                                                                   | Veranstaltungen: Stalle Prüfungen: Alle                                        |
|                                                                                                    | O Keine O Keine                                                                |
| 0                                                                                                    | O Nur geplante                                                                 |
| ) Prüfungsordnung suchen                                                                                        | t≣ Alle.aufklappen †≣ Alle.auklappen                                           |
| truktur der Prüfungsordnung - Alle Studiensemester                                                              | Aktionen Status                                                                |
| 25 [067]-]-]H]2018 - L3 Deutsch 2018                                                                            |                                                                                |
| — • 🚆 <u>13. 067. 2018. 100Erstmaldung</u> - empf. FS 1 - Pflichtfach - 0,0 Credits                             | Ihr aktueller Status: Prüfung<br>bestanden<br>Semester der Leistung: SoSe 2023 |
| - • 🧶 L3.067.2018.40Englischkenntnisse - Pflichtfach - 0.0 Credits                                              | ihr aktueller Status Prüfung<br>bestanden<br>Semester der Leistung: SoSe 2023  |
| 🖉 🏈 8900 - Fachprüfung Deutsch - empf. FS 9 - 0.0 Credits                                                       | ihr aktueller Status: Prüfung<br>vorhanden<br>Semester der Leistung: SoSe 2023 |
| V Ø13_067_2018_GK - Gesamtkonto Deutsch - empf. FS 9 - 0,0 Credits                                              | Ihr aktueller Status: Prüfung<br>vorhanden<br>Semester der Leistung: SoSe 2023 |
| 🕨 🕏 L3.067 [L3.0-FD. 1]. Basismodul Einführung in die Fachdidaktik Deutsch - empf. FS 9 - Pflicht - 8,0 Credits | Imraktueller Status: Prüfung<br>bestanden<br>Semetre der Laistunger Sofie 2023 |

### Schritt 7:

Wählen Sie das Modul, in dem Sie den Leistungsnachweis anmelden möchten, aus und öffnen dieses, indem Sie auf den Pfeil klicken.

|                                                                                                    | Semester der Leistung: SoSe 2023                                               |
|----------------------------------------------------------------------------------------------------|--------------------------------------------------------------------------------|
| 9/8900 - Fachprüfung Deutsch - empf. FS 9 - 0,0 Credits                                                                                                    | Ihr aktueller Status: Prüfung<br>vorhanden<br>Semester der Leistung: SoSe 2023 |
| J_07_2018_GK - Gesamtkonto Deutsch - empf. FS 9 - 0,0 Credits                                                                                                    | Ihr aktueller Status: Prüfung<br>vorhanden<br>Semester der Leistung: SoSe 2023 |
| - 🕨 🏘 L3.067. (L3-D-ED.1) Basismodul Einführung in die Fachdidaktik. Deutsch - empf. FS 9 - Pflicht - 8,0 Credits                                                                                          | Ihr aktueller Status: Prüfung<br>bestanden<br>Semester der Leistung: SoSe 2023 |
| V 4.1.3.067. (I.3D-FW.1)Basismodul Sprachwissenschaft. Deutach - empf. F5 9 - Pflicht - 8,0 Credits                                                                                                    |                                                                                |
| 🕒 🛠 L3.067. [L3-D:FW.2] Basismodul Literaturwissenschaft. Ådl.: Einführung in die Literaturwissenschaft. Åltere deutsche Literatur - empf. FS 9 - Pflicht - 11,0 Credits                                   |                                                                                |
| 🗆 🕏 🤹 L3.067. (L3-D-EW.3) Basismodul Literaturwissenschaft. NdL: Einführung in die Literaturwissenschaft: Neuere deutsche Literatur - empf. FS 9 - Pflicht - 11.0 Credits                                  |                                                                                |
| X 43.067 (L3-D-FW.4)Auftbaumodul.Sprachwissenschaft.Deutsch - empf. FS 9 - Pflicht - 8.0 Credits                                                                                                    |                                                                                |
| 🕨 🚖 L3.06.7 (L3-D-FW.5)Qualifizierungsmodul Sprachwissenschaft. Deutsch - empf. FS 9 - Pflicht - 8,0 Credits                                                                                               |                                                                                |
|                                                                                                    |                                                                                |
| Sta 0.62 (13-0-FW.7) - Aufbau- und Qualifizierungsmodul Literaturwissenschaft Deutsch: Aspekte der Literatur- und Kulturtheorie vom Mittelalter bis zur. Gegenwart - empf. FS 9 - Pflicht<br>- 8,0 Credits |                                                                                |
| 🔚 💼 (3.067. [L3-D:ED.2].: Aufbau:. und. Qualifizierungsmodul Literaturdidaktik. Deutsch - empf. F5 9 - Pflicht - 10.0 Credits                                                                              | Ihr aktueller Status: Prüfung                                                  |
| Knoten Aufbau- und Qualifizierungsmodul Literaturdidaktik Deutsch aufklappen                                                                                                    | Semester der Leistung: SoSe 2023                                               |
| 🕨 🗮 1.3.06.7. [L3.20-FD.3]Authauund.Qualifizierungsmodul.Sprachdidaktik. Deutsch - empf. FS 9 - Pflicht - 8,0 Credits                                                                                      |                                                                                |
| K.13.067. [PB].::Schulpraktische.Studien.[WPF] - empf. FS 9 - Wahlpflichtfach - 14,0 Credits                                                                                                    |                                                                                |
| LgÜK - globales Überlaufkonto                                                                                                    |                                                                                |
|                                                                                                    | Standardsp                                                                     |
| HISinOne •                                                                                                    | Deuts                                                                          |
| DATENSCHUTZ INFORMATION ZUR BEDIEIMING ERIKÄRIUNG ZUR BARRIEREFREIHEIT SITEMAP.<br>St ein Produkt der his eg                                                                                               | No.                                                                            |
|                                                                                                    |                                                                                |

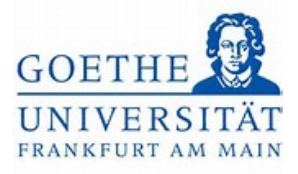

#### Schritt 8:

Leistungsnachweise werden mit einer *Silbermedaille* dargestellt. Klicken Sie auf den

#### Button Anmelden.

|                                                                                                    | 2                 | 023                                                                           |
|----------------------------------------------------------------------------------------------------|-------------------|-------------------------------------------------------------------------------|
| KL3.067.(L3-D-EW.1)-: Basismodul Sprachwissenschaft Deutsch - empf. FS 9 - Pflicht - 8,0 Credits                                                                                                    |                   |                                                                               |
| 🖗 🗱 13.067 [L3:D-FW 2] .: Basismodul Literaturwissenschaft Ädl.: Einführung in die Literaturwissenschaft: Ältere deutsche Literatur - empf. FS 9 - Pflicht - 11.0 Credits                                                                                                    |                   |                                                                               |
| 🖡 🗱 13.9.67. [L3:-D-FW.3] Basismodul Literaturwissenschaft.Ndj.: Einführung in die Literaturwissenschaft: Neuere.deutsche Literatur - empf. FS 9 - Pflicht - 11,0 Credits                                                                                                    |                   |                                                                               |
| 🕨 🛸 L3.067. [L3-D-FW.4] Aufbaumodul Sprachwissenschaft. Deutsch - empf. FS 9 - Pflicht - 8,0 Credits                                                                                                    |                   |                                                                               |
| 🕨 🛸 L3.967 [L3-D-FW.5].: . Qualifizierungsmodul. Sprachwissenschaft. Deutsch 🔹 empf. FS 9 - Pflicht - 8.0 Credits                                                                                                    |                   |                                                                               |
| **<br>I_3.0057_[13.DPDW.6] - Aufbau- und Qualifizierungsmodul Literaturwissenschaft Deutsch: Aspekte der Literaturgeschichte in der deutschen Literatur vom Mittelalter bis zur<br>Gegenwart<br>- empf. F5 9 - Pflicht - 8,0 Credits                                                                                                    |                   |                                                                               |
| 4 L3 067 [L3-D-FW 7] - Aufbau- und Qualifizierungsmodul Literaturwissenschaft Deutsch: Aspekte der Literatur- und Kulturtheorie vom Mittelalter bis zur Gegenwart - empf. FS<br>9 - Pflicht - 8.0 Credits                                                                                                    |                   |                                                                               |
| 🗙 ≰ L3.06Z [L3-D-ED.2] - Aufbau- und Qualifizierungsmodul Literaturdidaktik Deutsch - empf. FS 9 - Pflicht - 10,0 Credits                                                                                                    | 17<br>V<br>S<br>2 | nr aktueller Status: Prüfung<br>orhanden<br>emester der Leistung: SoSe<br>023 |
| — 🔍 🙅 900072 - Aufbau- und Oualifizierungsmodul Literaturdidaktik, Deutsch - empf. FS 9 - 2,0 Credits                                                                                                    |                   |                                                                               |
| - 🔪 👰 200050 - Aufbau- und Oualifizierungsmodul Literaturdidaktik Deutsch - empf. FS 9 - 0,0 Credits (1, von. 3)                                                                                                    | Anmelden_         |                                                                               |
| Y 1013 067 [FD 2] - 2.1 Erwerb und Sozialisation des Lesens und literarischen Verstehens - empf. FS 9                                                                                                    | Anmelden          |                                                                               |
| Em 10000094 SE - 2.1 Text-Bild-Narration - Seminar - empf. FS 9 - 3.0 Credits                                                                                                    | Belegen           |                                                                               |
| Control Control Contro Control Control Control Control Control Control Control Control Co | Belegen           |                                                                               |
| - 👻 🎇L3 067 [FD 2] - 2.2 Asthetische Praxis/Mediendidaktik - empf. FS 9                                                                                                    | 11<br>5<br>2      | nr aktueller Status: zugelasser<br>emester der Leistung: SoSe<br>023          |
| Image: Seminar - empf. FS 9 - 3,0 Credits                                                                                                    | Abmelden 2        | nr aktueller Status: zugelassen<br>emester der Leistung: SoSe<br>023          |

#### Schritt 9:

Auf der sich öffnenden Seite werden alle Leistungsnachweise aufgeführt, für die Sie sich in dem entsprechenden Modulteil anmelden können. Wählen Sie den

Leistungsnachweis zu der von Ihnen besuchten Lehrveranstaltung aus und klicken Sie auf den Button *Anmelden*.

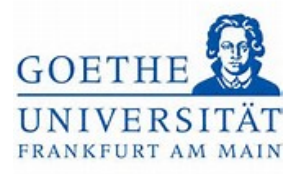

|                                                                                                    | Sie befinden sich in                                                                                                    | n Modus: Test/Qualitätssicherung / Development |
|----------------------------------------------------------------------------------------------------|----------------------------------------------------------------------------------------------------|------------------------------------------------|
| e sind hier: <u>Startseite</u> , <u>Mein Studiu</u>                                                                                       | m > Studienplaner mit Modulplan                                                                                                    |                                                |
| tudienplaner mit Mod                                                                                                    | ulplan                                                                                                    |                                                |
| 00050: Aufbau- und Qualifizi                                                                                                    | erungsmodul Literaturdidaktik Deutsch                                                                                                    |                                                |
| Leistung wird verwendet für: Aufl<br>Fachprüfung Deutsch (Nr=8900) -<br>EXA Prüfungsanmeldezeitraum S<br>Der Zeitraum läuft vom 01.04.202 | oau- und Qualifizierungsmodul Literaturdidaktik Deutsch (Nr=L3 067 [L3-D-FD 2])<br>Abschlussprüfung Deutsch (Nr=9000)<br>58 23:<br>23 / 00:00 bis zum 30.09.2023 / 23:59 | Gesamtkonto Deutsch (Nr=L3_067_2018_GK) -      |
| Bitte wählen Sie einen Prüfu                                                                                                    | ngstermin                                                                                                    |                                                |
| Aktionen & Meldungen                                                                                                    | Termine & Räume                                                                                                    | Bemerkung                                      |
| R Anmelden                                                                                                    | 2.1 Text-Bild-Narration<br>Prüfungsperiode 1, Sommersemester 2023<br>Keine Uhrzeit festgelegt<br>Prüfungsform: schriftliche Ausarbeitung<br>③ Braun, Birte               |                                                |
| ₽ Anmelden                                                                                                    | 2.2 Hörbücher im Deutschunterricht<br>Prüfungsperiode 1, Sommersemester 2023<br>Keine Uhrzeit festgelegt<br>Prüfungsform: schriftliche Ausarbeitung<br>③ Behr, Isolde    |                                                |
| 🚯 Anmelden                                                                                                    | 2.1 Ästhetisches Lesen                                                                                                    |                                                |

Schritt 10:

Der Status des Leistungsnachweises ändert sich in *zugelassen*. Somit haben Sie sich erfolgreich zum Leistungsnachweis angemeldet.

| and hier: Startseite > Mein Studium > | Studieoplaner mit Modulplan                      |                | et Maandy with side block of the side of the side of t |                                                           |
|---------------------------------------|--------------------------------------------------|----------------|----------------------------------------------------------------------------------------------------|-----------------------------------------------------------|
| udienplaner mit Modulpla              | an 🖉                                             |                |                                                                                                    |                                                           |
| urück zur Übersicht                   |                                                  | 🗸 Bestätigung: | ×                                                                                                    |                                                           |
| 00050: Aufbau- und Qualifizierung     | smodul Literaturdidaktik Deutsch                 | Eine Änderung  |                                                                                                    |                                                           |
|                                       |                                                  |                | Schließen [ESC]                                                                                                    |                                                           |
| Leistung wird verwendet für: Aufbau   | - und Qualifizierungsmodul Literaturdidaktik Deu |                | erik) - Fachprüfu                                                                                                    | ng Deutsch (Nr=8900) - Abschlussprüfung Deutsch (Nr=9000) |
|                                       |                                                  |                |                                                                                                    |                                                           |
| EXA Prüfungsanmeldezeitraum SoSe 2    | 3:                                               |                |                                                                                                    |                                                           |
| Der Zeitraum läuft vom 01.04.2023 / 0 | 0:00 bis zum 30.09.2023 / 23:59                  |                |                                                                                                    |                                                           |
| Status                                | Termine & Räume                                  |                |                                                                                                    | Bemerkung                                                 |
|                                       |                                                  |                |                                                                                                    |                                                           |
| 🖉 zugelassen                          | 2.1 Text-Bild-Narration                          |                |                                                                                                    |                                                           |
| 1                                     | Prüfungsperiode 1, Sommerse                      | mester 2023    |                                                                                                    |                                                           |
|                                       | Keine Uhrzeit festgelegt                         | urarheitung    |                                                                                                    |                                                           |
|                                       | Protongstorm, schuldtere A                       | usarbeitung    |                                                                                                    |                                                           |
|                                       | O braun, birte                                   |                |                                                                                                    |                                                           |
|                                       | 2.2 Mitchelder im Deutschurch                    |                |                                                                                                    |                                                           |
| Nicht angemeldet                      | 2.2 Horbucher im Deutschunte                     | ernene         |                                                                                                    |                                                           |
|                                       | Prüfungsperiode 1, Sommerse                      | mester 2023    |                                                                                                    |                                                           |
|                                       | Delifius seferen asheiftliche A                  | usarbeitung    |                                                                                                    |                                                           |
|                                       | Prurungstorm: schriftliche A                     | a san bertang  |                                                                                                    |                                                           |